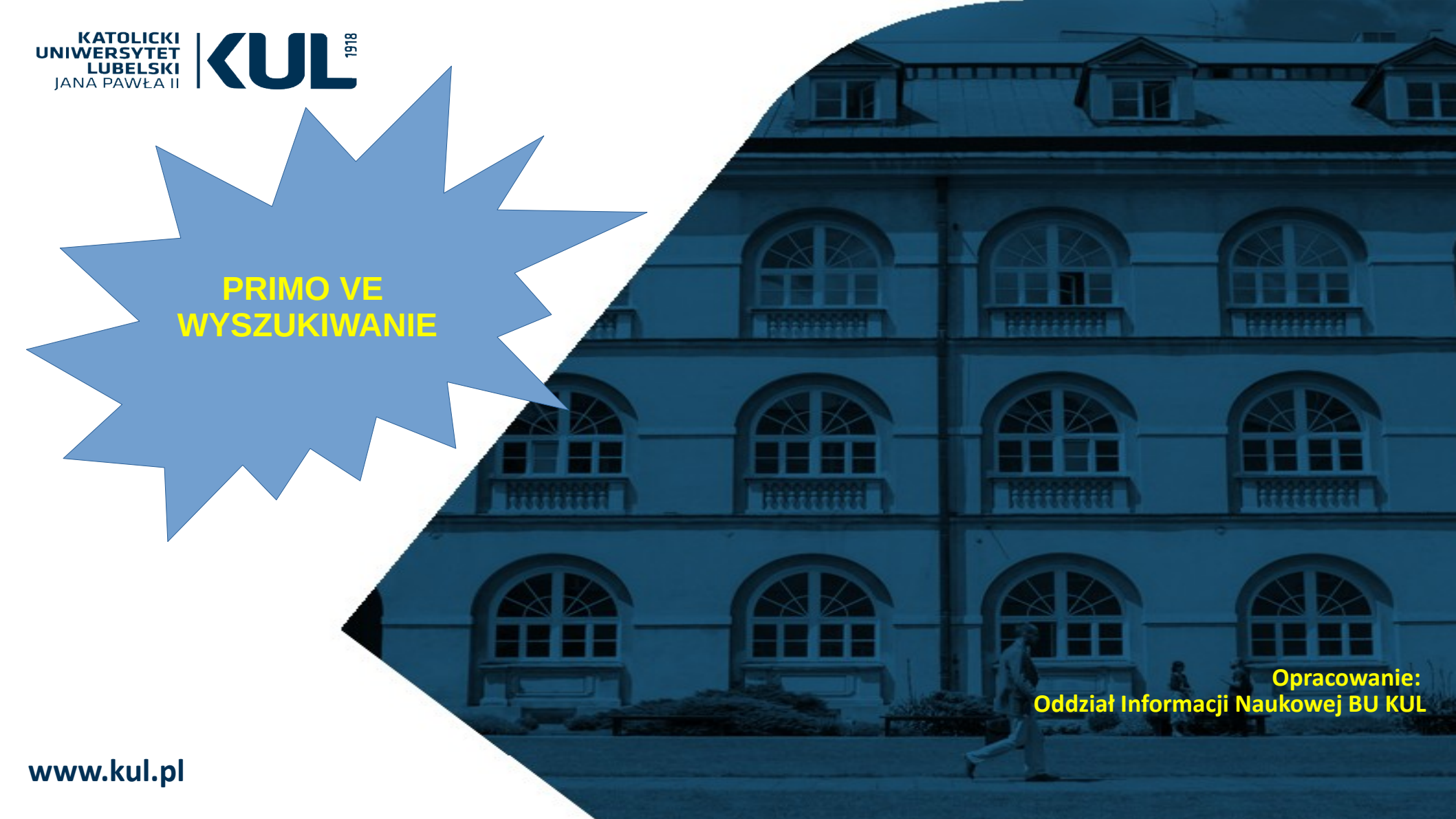

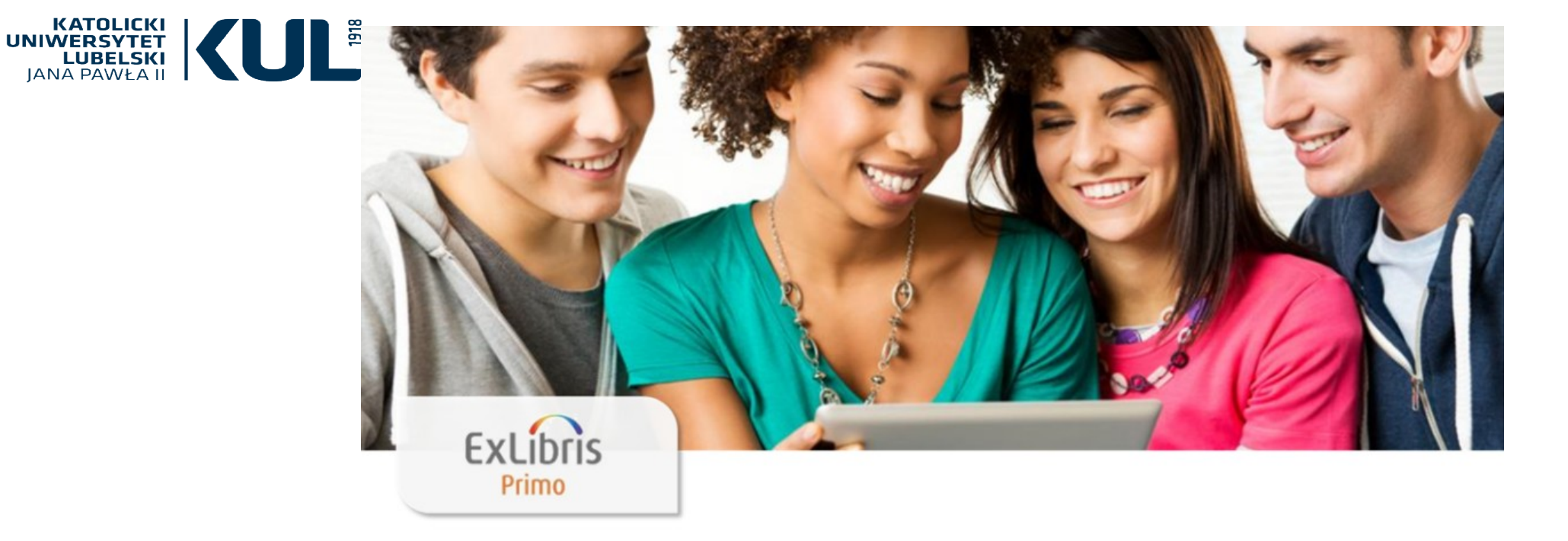

Usługa wyszukiwania zasobów w systemie Primo ułatwia studentom i badaczom znalezienie potrzebnych zasobów i przyspiesza cały proces. Primo umożliwia bibliotekom kształtowanie środowiska wyszukiwania zasobów w celu zapewnienia użytkownikom intuicyjnej i kompleksowej obsługi o zwiększenia wartości kolekcji bibliotecznych.

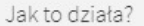

PRIMO jest uniwersalnym narzędziem wyszukiwawczym, które pozwala dotrzeć do wszystkich lokalnych i zdalnych zasobów:

BIBLIOTEKA

UNIWERSYTECKA

KUL

SZUKAJ

CZASOPISMA

ZAMÓWIENIE

WARE

NOWE

WYSZUKIWANIE

- katalogu bibliotecznego online
- książek, czasopism, artykułów elektronicznych
- baz danych i innych treści cyfrowych.

#### Katalog BU KUL

Katalog online bibliotek Katolickiego Uniwersytetu Lubelskiego informuje o zbiorach przechowywanych w Bibliotece Uniwersyteckiej i w większości Bibliotek specjalistycznych. Zawiera opisy wszystkich książek, które zostały wydane po roku 1995, a także niektórych starszych, będących publikacjami pracowników naukowych KUL lub częściej udostępnianych.

Zalogowanie się na konto biblioteczne umożliwia:

- wyświetlenie pełnych wyników wyszukiwania i zarządzanie swoimi wyszukiwaniami
- dostęp do konta czytelnika
- zamawianie, rezerwację, przedłużanie terminu zwrotu książek
- możliwość zdalnego skorzystania z zasobów elektronicznych
- tworzenie list książek, eksportowanie danych bibliograficznych do menedżerów bibliografii
- sporządzanie cytowań zgodnie z wybranym formatem bibliograficznym

#### Polub nas na:

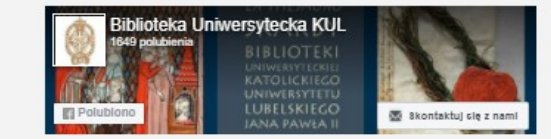

#### Gdzie można uzyskać pomoc?

CZAT Z BIBLIOTEKARZEM

...

#### Przydatne telefony:

ELEKTRONICZNY

KATALOG

KARTKOWY IKKAR

BAZY DANYCH

- Oddział Informacji Naukowej:
- 81 454 52 75
- Wypożyczalnia: 81 454 52 72
- Sekretariat BU KUL: 81 454 53 41, 786 935 530

Instrukcja korzystania z multiwyszukiwarki PRIMO:

- logowanie i zamawianie materiałów
- wyszukiwanie i funkcjonalności PRIMO

#### Pytania? Komentarze?

• Daj nam znać, co myślisz!

#### Regulaminy i cenniki

- Regulamin Biblioteki Uniwersyteckiej KUL
- Regulamin korzystania ze zbiorów Biblioteki Głównej KUL
- Cennik usług bibliotecznych

Q

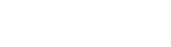

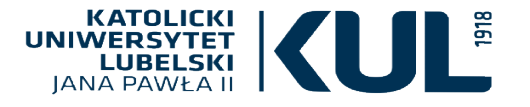

) ( 🤻

Przed rozpoczęciem wyszukiwania warto zalogować się na swoje konto biblioteczne. Logowanie umożliwia szerszy dostęp do zasobów Biblioteki i funkcjonalności PRIMO VE, w tym możliwość zamawiania, prolongaty rezerwacji książek a dla pracowników I studentów KUL zdalny dostęp do zasobów elektronicznych

Zasoby Biblioteki można przeszukiwać stosując:

- wyszukiwanie proste
- wyszukiwanie zaawansowane

\_JKIWANIE ZAAWANSOWANE

Bez logowania jest możliwe przeglądanie katalogu Biblioteki, nie można jednak skorzystać w pełni z zasobów bibliotecznych

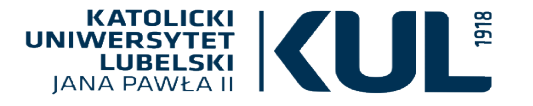

# WYSZUKIWANIE PROSTE (PODSTAWOWE)

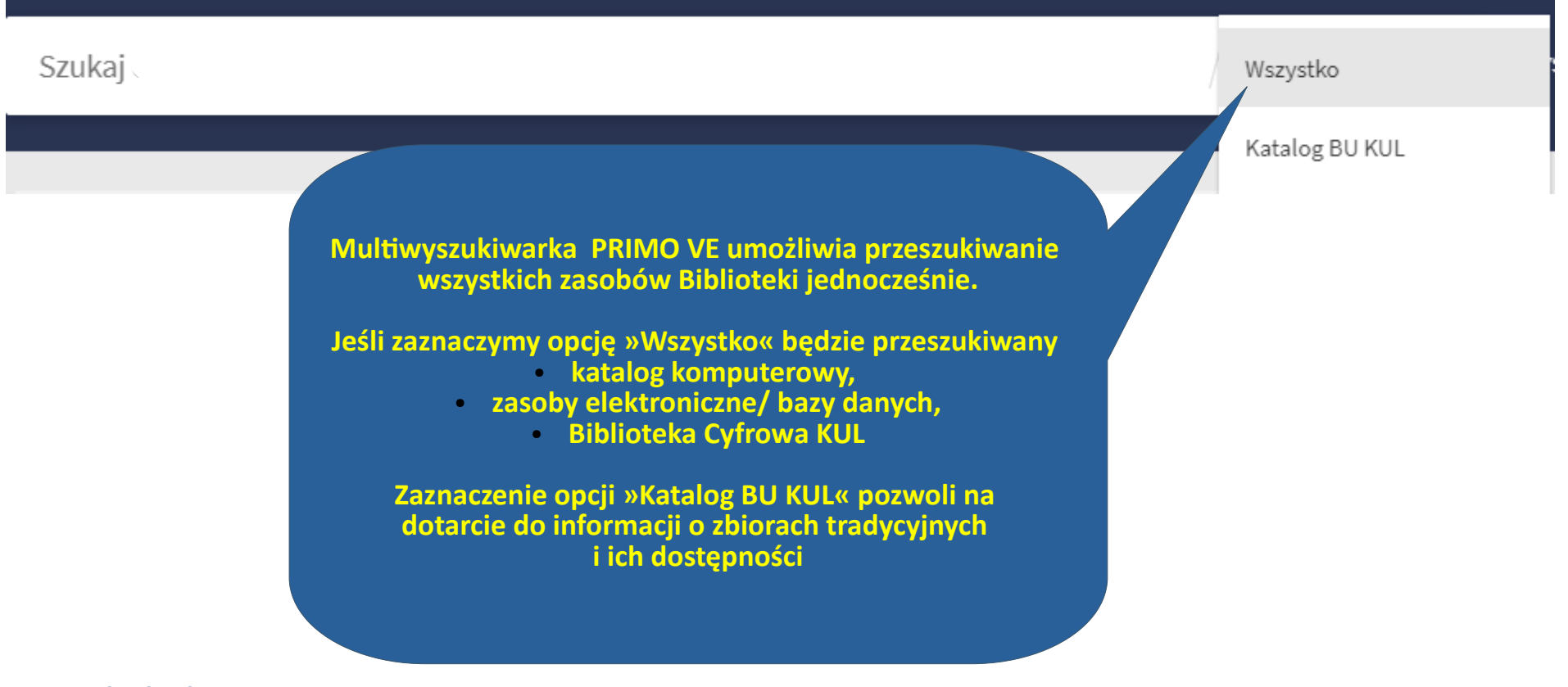

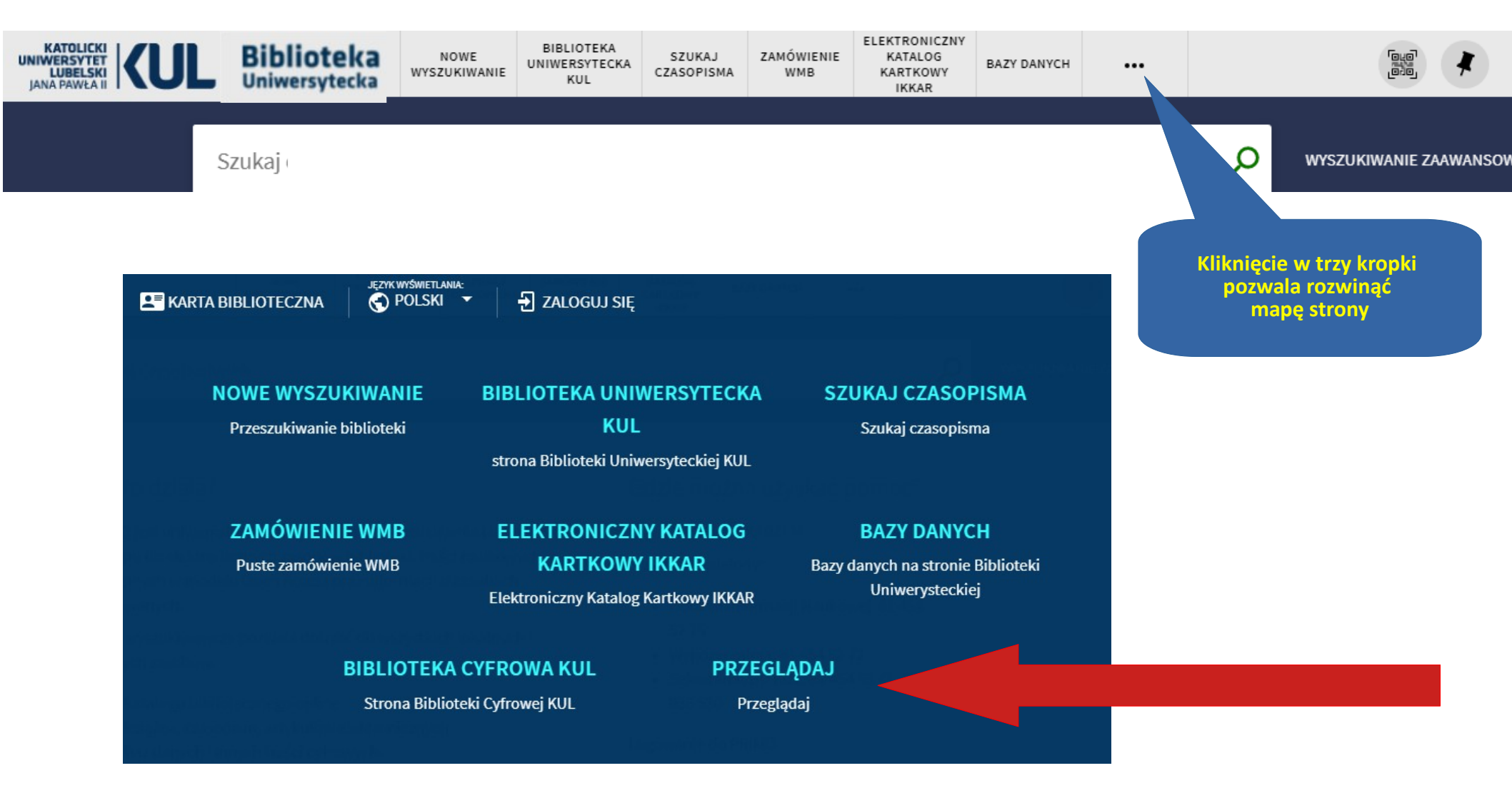

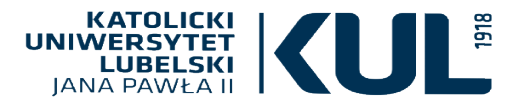

#### PRZEGLĄDAJ

Przeglądaj

Opcja »Przeglądaj« daje możliwość przeszukiwania katalogu bibliotecznego według określonych kategorii wyszukiwawczych: autora, tytułu, tytułu serii/czasopisma oraz sygnatury

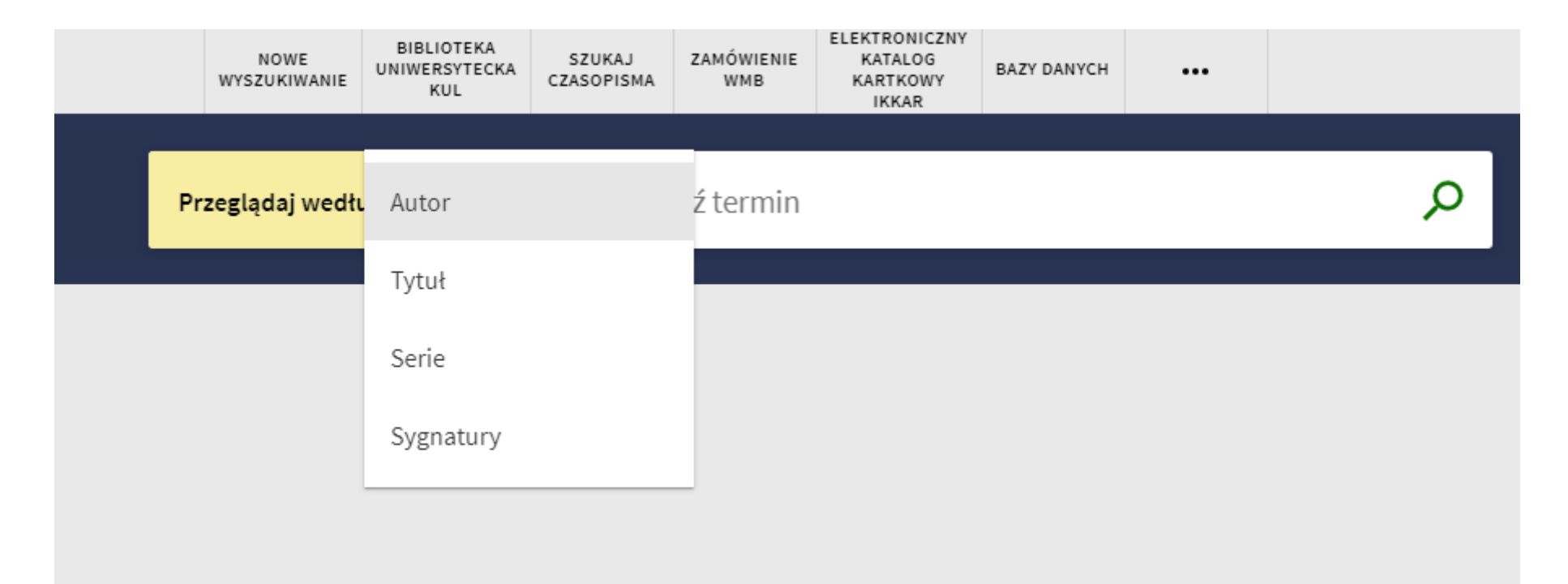

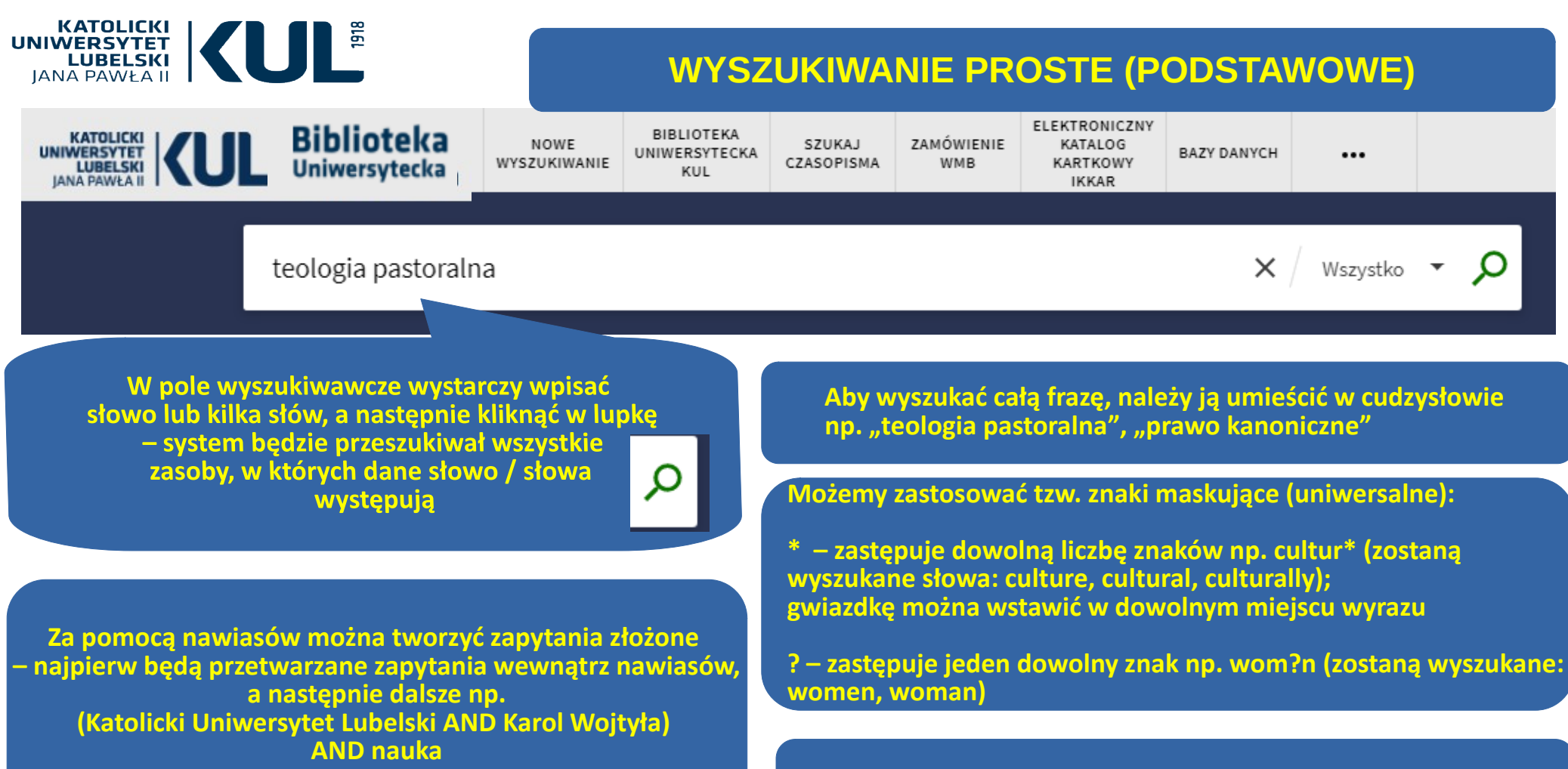

Słowa można łączyć ze sobą operatorami logicznymi AND, OR, NOT (I, LUB, NIE)

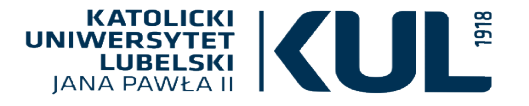

# **OPERATORY LOGICZNE (BOOLE'A)**

Jednym ze sposobów na doprecyzowanie wyników wyszukiwania oraz uzyskanie wyników najbardziej adekwatnych do swoich potrzeb jest zastosowanie operatorów logicznych – Boole'a. Można ich używac zarówno w wyszukiwaniu prostym, jak i zaawansowanym

> Symboliczna logika Boole'a posługuje się operatorami AND, OR, NOT (I, LUB, NIE)

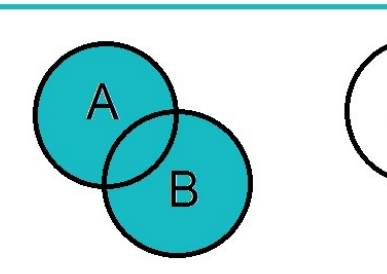

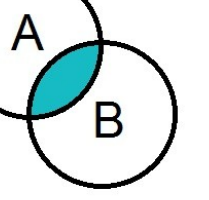

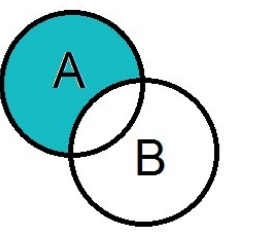

A OR B

A AND B

A NOT B

Operator AND pozwala wyszukać część wspólną zbiorów, czyli taką, która spełnia jednocześnie obydwa kryteria wyszukiwawcze

Operator OR rozszerza wyniki wyszukiwania – wyszukuje publikacje wspólne dla obydwu kryteriów, jak również te, które odnoszą się tylko do jednego terminu. Operator OR możemy stosować także wtedy, gdy chcemy użyć synonimu danego terminu

> Użycie operatora NOT wyklucza jeden z terminów wyszukiwawczych

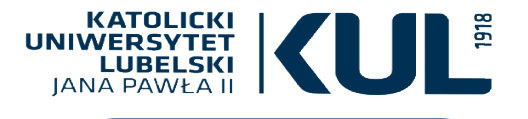

Liczbę wyników możemy ograniczyć stosując tzw. fasety znajdujące się na pasku po lewej stronie ekranu

Po zaznaczeniu wszystkich interesujących opcji, należy kliknąć w przycisk »Zastosuj filtry«

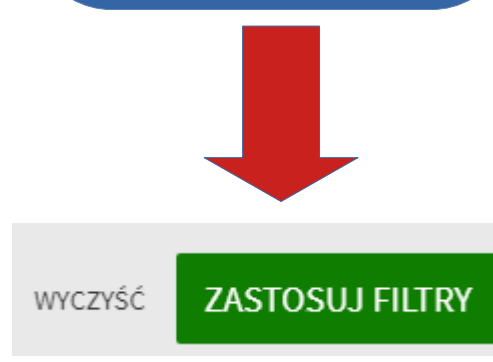

| Dostrój swoje wyniki<br>Rozszerz listę wyników | WYSZUKIWANIE PROSTE<br>ograniczanie wyników wyszukiwania-                                                                                                    | fa       | sei   | ty       |
|------------------------------------------------|----------------------------------------------------------------------------------------------------|----------|-------|----------|
| Sortuj według związku z tematem                | × / Wszystko - 🔎                                                                                                    | wyszu    | JKIWA | NIE ZAA' |
| Dostępność 🗸                                   | STRONA 1 2479 Wyniki 🗼 Zapisz zapytanie 🕥 Personalizuj                                                                                                    |          | Ŧ     |          |
| Temat 🗸                                        |                                                                                                    |          |       |          |
| Autor/Twórca 🗸                                 | Hagiografia<br>Witkowska, Aleksandra (1930- )<br>Lublin 1975                                                                                                    |          | *     |          |
| Biblioteka 🗸                                   | 🔟 Dostępny w Biblioteka Główna KUL BIBLIOTEKA GŁÓWNA KUL - BIBLIOTEKA GŁÓWNA KUL (221377 II) i inne lok                                                                                                    | alizacje | >     |          |
| Lokalizacja 🗸                                  | WIELE WYDAŃ<br><mark>Hagiografia jej przedmiot, trudności i zadania w Polsce</mark><br>Woroniecki, Jacek (1878-1949); Gebethner i Wolff                                                                                    |          |       |          |
| Typ dokumentu 🗸                                | Caleziono 2 wersji. Zobacz wszystkie wersje >                                                                                                    |          |       |          |
| Kolekcja 🗸                                     | ARTYKUŁ Ø<br>Hagiografia doby chrystianizacji w nowej odsłonie<br>Sosnowski, Miłosz                                                                                                    |          | *     |          |
| Data publikacji 🗸                              | Kwartalnik historyczny, 2015-04-01, Vol.122 (4), p.877<br>PODDANY PRZEGLĄDOWI                                                                                                    |          |       |          |
| Tytuł czasopisma 🗸                             | 6 <sup>o</sup> Dostępny Online >                                                                                                    |          |       |          |
| Język 🗸                                        | ARTYKUŁ<br>As possibilidades e desafios do relato biográfico: biografia & história: hagiografia,<br>trajetórias e prosopografia<br>Ribeiro, Vagno Batista                                                                  |          | #     |          |
| Nowe rekordy 🔨                                 | Protestantismo em revista, 2018-07-19, Vol.44 (1), p.140<br>Mas últimas décadas, o estudo biográfico voltou a ter destaque a partir daquilo que François Dosse chamou de Idad<br>Hormonôtitica, a cabor, a possibilidad do | e        |       |          |
| Nowe z ostatnich 3 miesięcy                    | Dostępny Online >                                                                                                    |          |       |          |
| Nowe z ostatniego miesiąca                     |                                                                                                    |          |       |          |

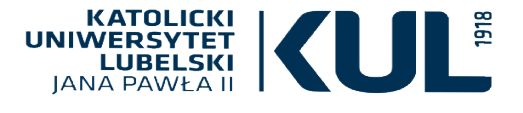

Wyniki wyszukiwania domyślnie są sortowane wg ich istotności, czyli związku z tematem wyszukiwania.

Można jednak zmienić te kryteria i sortować wg daty wydania publikacji, tytułu czy autora Dostrój swoje wyniki

Rozszerz listę wyników

# WYSZUKIWANIE PROSTE fasety – sortowanie wyników wyszukiwania

| Sortuj według związku z tematem | × Wszystko • O wyszu                                                                                                    | KIWANIE ZAA |
|---------------------------------|----------------------------------------------------------------------------------------------------|-------------|
| N                               |                                                                                                    |             |
| związku z tematem               | STRONA 1 2 479 Wyniki 🖈 Zapisz zapytanie 🕥 Personalizuj                                                                                                    | <b>∓</b>    |
| daty publikacji                 | Witkowska, Aleksandra (1930- )<br>Lublin 1975<br>Lub Dostępny w Biblioteka Główna KUL BIBLIOTEKA GŁÓWNA KUL - BIBLIOTEKA GŁÓWNA KUL (221377 II) i inne lokalizacje                                                                                                    | >           |
| daty (od najstarszych)          | WIELE WYDAŃ<br><mark>Hagiografia jej przedmiot, trudności i zadania w Polsce</mark><br>Woroniecki, Jacek (1878-1949); Gebethner i Wolff                                                                                                    |             |
| Tytuł                           | Caleziono 2 wersji. Zobacz wszystkie wersje >                                                                                                    |             |
| Autor                           | ARTYKUL<br>Hagiografia doby chrystianizacji w nowej odsłonie<br>Sosnowski, Miłosz<br>Kwartalnik historyczny, 2015-04-01, Vol.122 (4), p.877<br>PODDANY PRZEGLĄDOWI                                                                                                    | *           |
| )ata publikacij 🗸               |                                                                                                    |             |
| Tytuł czasopisma ∨<br>Język ∨   | ARTYKUE &<br>As possibilidades e desafios do relato biográfico: biografia & história: hagiografia,<br>trajetórias e prosopografia<br>Ribeiro, Vagno Batista<br>Protestantismo em revista, 2018-07-19, Vol.44 (1), p.140<br>Mas últimas décadas, o estudo biográfico voltou a ter destaque a partir daquilo que François Dosse chamou de Idade | *           |
| Nowe rekordy 🗸                  | Hermeneutica, a saber, a possibilidade do    Ø Dostępny Online >                                                                                                    |             |

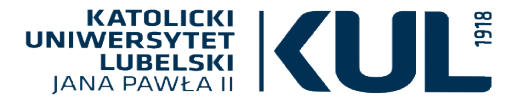

# WYSZUKIWANIE PROSTE

#### – ograniczanie wyników wyszukiwania– fasety

Wszystko 🔻 Q hagiografia × WYSZUKIWANIE ZAA wybrano 0 STRONA 1 2479 Wyniki Zapisz zapytanie Personalizui Dostrój swoje wyniki Rozszerz listę wyników S Μ KSIĄŻKA Hagiografia Witkowska, Aleksandra (1930-) Sortuj według związku z tematem 🔻 Lublin 1975 🔍 Dostepny w Biblioteka Główna KUL BIBLIOTEKA GŁÓWNA KUL - BIBLIOTEKA GŁÓWNA KUL (221377 II) i inne lokalizacie > Dostępność 🔨 Mamy tu także informacje Dostepny Online WIELE WYDAŃ dotyczące dostępności Hagiografia jej przedmiot, trudności i zadania w Polsce Czasopisma recenzowane Woroniecki, Jacek (1878-1949); Gebethner i Wolff danej pozycji Otwarty dostęp Przechowywany przez bibliotekę Cnaleziono 2 wersji. Zobacz wszystkie wersje > Temat 🗸 S Μ \* ... ARTYKUŁ Hagiografia doby chrystianizacji w nowej odsłonie Autor/Twórca 🗸 Sosnowski, Miłosz Kwartalnik historyczny, 2015-04-01, Vol.122 (4), p.877 PODDANY PRZEGLADOWI Biblioteka 🗸 Dostępny Online > Nazwa instytucji WMB: 🗸 Μ ... ARTYKUŁ Lokalizacja 🗸 As possibilidades e desafios do relato biográfico: biografia & história: hagiografia, trajetórias e prosopografia Ribeiro, Vagno Batista Typ dokumentu 🗸 Protestantismo em revista, 2018-07-19, Vol.44 (1), p.140 📫 Nas últimas décadas, o estudo biográfico voltou a ter destague a partir daquilo que François Dosse chamou de Idade Kolekcja 🗸 Hermenêutica, a saber, a possibilidade do... 📭 Ø Dostępny Online > www.kul.pl Data publikacji 🗸

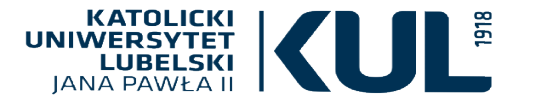

#### WYSZUKIWANIE PROSTE ograniczanie wyników wyszukiwania – fasety

Ω

WYS7UKIWANII

×

Wszystko 🔻

X ODDAL

Zaloguj się, aby otrzymać pełne wyniki oraz móc składać zamówienia 🗦 Zaloguj się STRONA 1 KSIĄŻKA Myśl Karola Wojtyły Buttiglione, Rocco (1948-) Autor Merecki, Jarosław (1960-) TłumaczenieChudy, Wojciech (1947-2007) PrzedmowaTowarzystwo wybrano 0 STRONA 1 72 Wyniki Dersonalizui Dostrój swoje wyniki Rozszerz liste wyników

(Katolicki Uniwersytet Lubelski AND Karol Wojtyła) AND nauka

#### Można uszczegółowić temat – w rozwijanej liście pojawią sie wszystkie tematy związane z zapytaniem, w nawiasie znajduje się liczba przypisanych do danego tematu pozycji

#### 🛍 Dostępny w Biblioteka Wydziału Teologii Bibl. Wydz. Teologii - Bibl. Wydz. Teologii (1-65-41) i inne lokalizacje > Sortuj według związku z tematem 🔻 KSIĄŻKA M Katolicka etyka społeczna Wojtyła, Karol (1920-2005) Autor Jańczyk, Urszula RedakcjaKruszewski, Wojciech RedakcjaBeyer, Gerald J. (1970-) Dostepność 🗸 RedakcjaLekka-Kowalik, Agnieszka RedakcjaWierzbicki, Alfred Marek (1957-) RedakcjaInstytut Jana Pawła II (Katolicki Uniwersytet Lubelski Jana Pawła II) Wydawca Lublin : Wydział Filozofii KUL. Ośrodek Badań nad Myślą Jana Pawła II "Instytut Jana Pawła II KUL" : Wydawnictwo KUL 2018 Temat 🔨 🔟 Dostępny w Biblioteka Wydziału Filozofii 🛛 Bibl. Wydz. Filozofii - Bibl. Wydz. Filozofii (K 5018) i inne lokalizacje > Christian Theology And (28)Religion M Theology And Religion (17) ARTYKUŁ ITDERA SPRITTALI Karol Wojtyła - dziennikarz z ducha karmelitański Systematic Theology (9) Narewska, Dorota Wydawnictwo Karmelitów Bosych Pastoral Theology (8) Itinera Spiritualia, Commentarii Periodici Instituti Carmelitani Spiritualitatis Cracoviae, 2012, Vol.V (1), p.75-119 History (8) 📫 ... Wojtyła con i redattori permette di ricostruire la sua visione del giornalismo e della riflessione del futuro Papa sulla natura dei Education (7) mass-media. OTWARTY DOSTEP Philosophy (6) Ø Dostępny Online > Social Sciences (6) Social Philosophy (4) Sociology (3) Teologia Przekraczanie siebie fundamentalną kategorią antropologii Karola Wojtyły – Jana Pawła II Polsce Zboralska, Maria Bibliography (3) . . . . . . . . . . . .

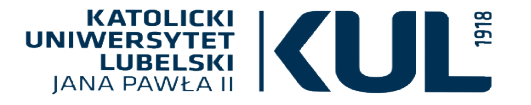

## WYSZUKIWANIE PROSTE – wyniki wyszukiwania, dostępność

Aby uzyskać więcej informacji o danej pozycji z listy, trzeba kliknąć w jej tytuł

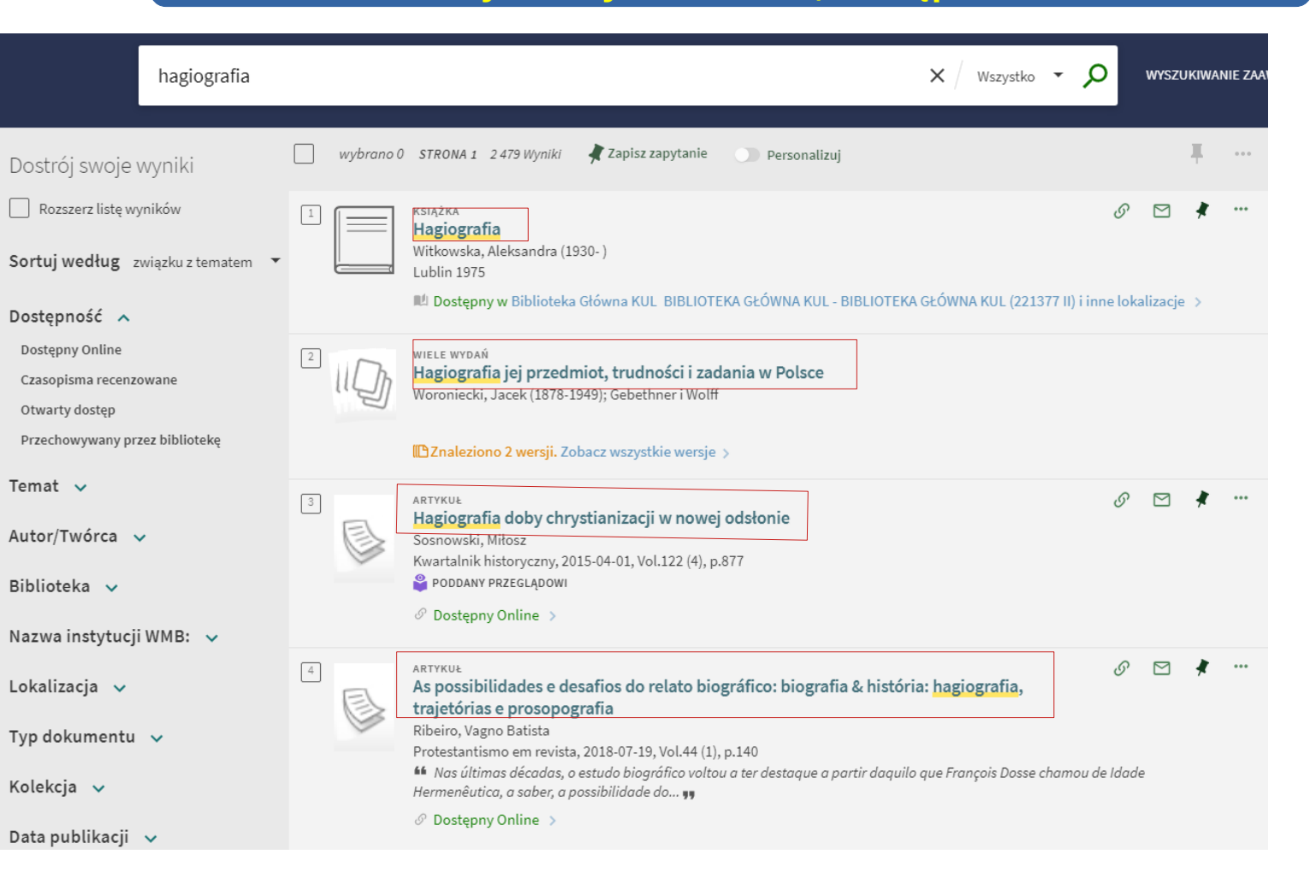

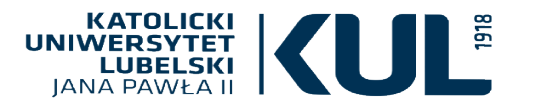

### WYSZUKIWANIE PROSTE – rekord bibliograficzny pozycji dostępnej w formie tradycyjnej

| Można sprawdzić<br>dostępność egzemplarzy<br>w Bibliotece i zamówić je<br>do Wypożyczalni lub    | GÓRA<br>WYŚLIJ DO                             | Hagiografia polska : słownik bio-bibliograficzny : dzieło zbiorowe. T. 1, A-K<br>Gustaw, Romuald (1911-1976) Red.Ataman, Julian (1906-1989)Księgarnia św. Wojciecha (Poznań).<br>Poznań : Księgarnia Św. Wojciecha 1971<br>M Dostępny w Biblioteka Wydziału Teologii Bibl. Wydz. Teologii - Bibl. Wydz. Teologii (4-50-20) i inne lokalizacje > |          |
|--------------------------------------------------------------------------------------------------|-----------------------------------------------|----------------------------------------------------------------------------------------------------|----------|
| do Czyteini                                                                                      | ZNAJDŹ<br>SZCZEGÓŁY<br>WIRTUALNA PÓŁ<br>LINKI | EKSPORT RIS OPIS PERMALINK E-MAIL<br>BIBLIOGRAFICZNY<br>Znajdź                                                                                                    |          |
|                                                                                                  |                                               | Nie są dostępne żadne zapytania dla tego rekordu<br>LOKALIZACJE                                                                                                    | $\nabla$ |
|                                                                                                  |                                               | Biblioteka Wydziału Teologii<br>Dostępny , Bibl. Wydz. Teologii - Bibl. Wydz. Teologii ; 4-50-20                                                                                                    | >        |
| POZYCJE DLA LOKALIZACJI                                                                          |                                               | Biblioteka Główna KUL<br>Dostępny , BIBLIOTEKA GŁÓWNA KUL - Sekcja Starych Druków<br>; E. 13(p)                                                                                                    | >        |
| Biblioteka Główna KUL<br>Dostępny , BIBLIOTEKA GŁÓWNA KUL - Magazyn 210450 II<br>od:T. 1 do:T. 1 | ≡≎                                            | Biblioteka Główna KUL<br>Dostępny , BIBLIOTEKA GŁÓWNA KUL - Informacja Naukowa ;<br>DE 325                                                                                                    | >        |
| 14 Dni                                                                                           | Zamówienie                                    | Biblioteka Główna KUL<br>Dostępny , BIBLIOTEKA GŁÓWNA KUL - Magazyn ; 210450 II                                                                                                    | >        |

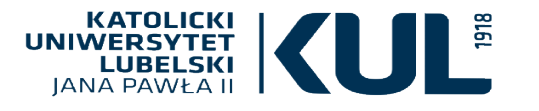

# WYSZUKIWANIE PROSTE – rekord bibliograficzny oraz wirtualna półka

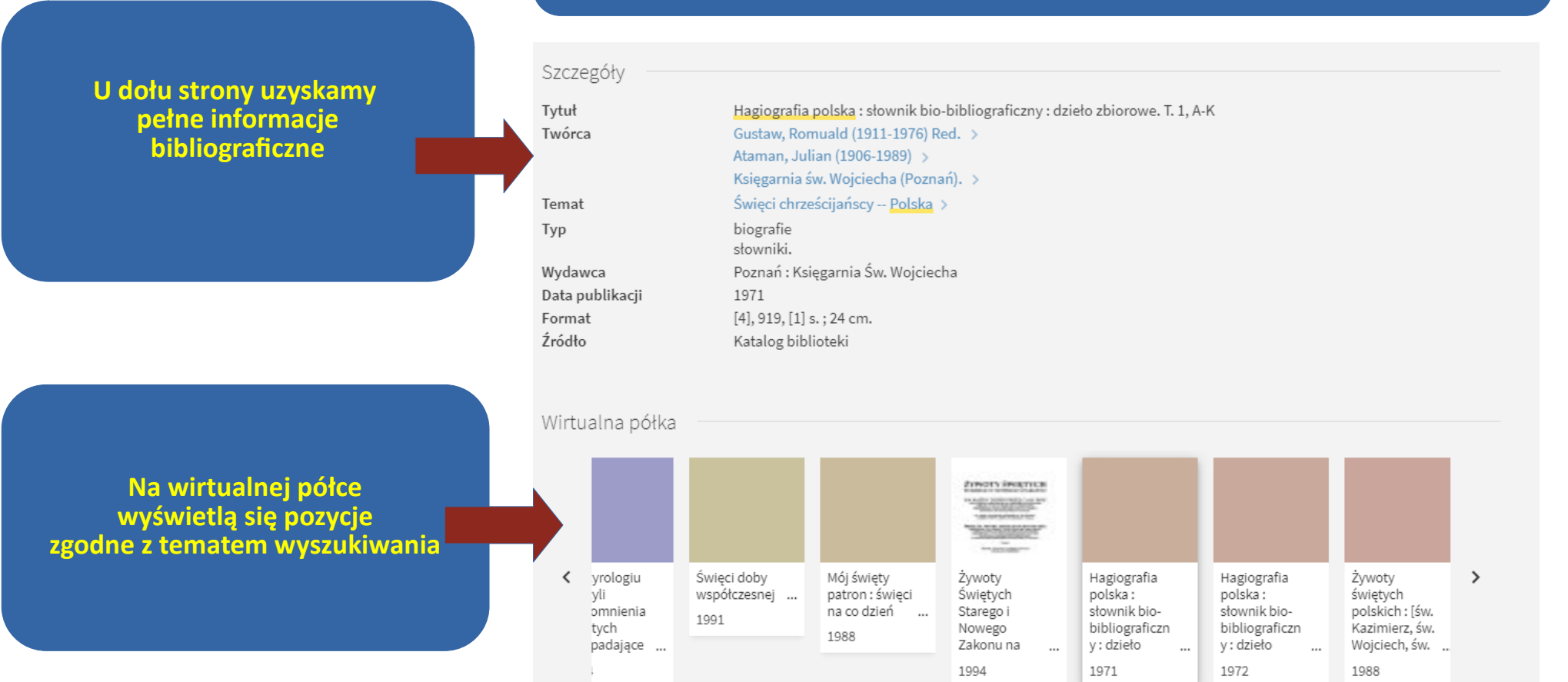

#### KATOLICKI UNIWERSYTET LUBELSKI JANA PAWŁA II

# WYSZUKIWANIE PROSTE

## - rekord bibliograficzny pozycji dostępnej on-line

lektura tekstu oraz cenne uwagi pozwoliły mi na uniknięcie wielu błędów i nieścisłości. <sup>1</sup> The Deeds of the Hungarians Simon of Kéza, wyd. i przeł. L. Veszprémy, F. Schaer,

Można sprawdzić dostępność wersji tradycyjnych oraz wersji on-line z baz subskrybowanych przez KUL oraz zasobów open access

> Link przekierowuje do pełnego tekstu

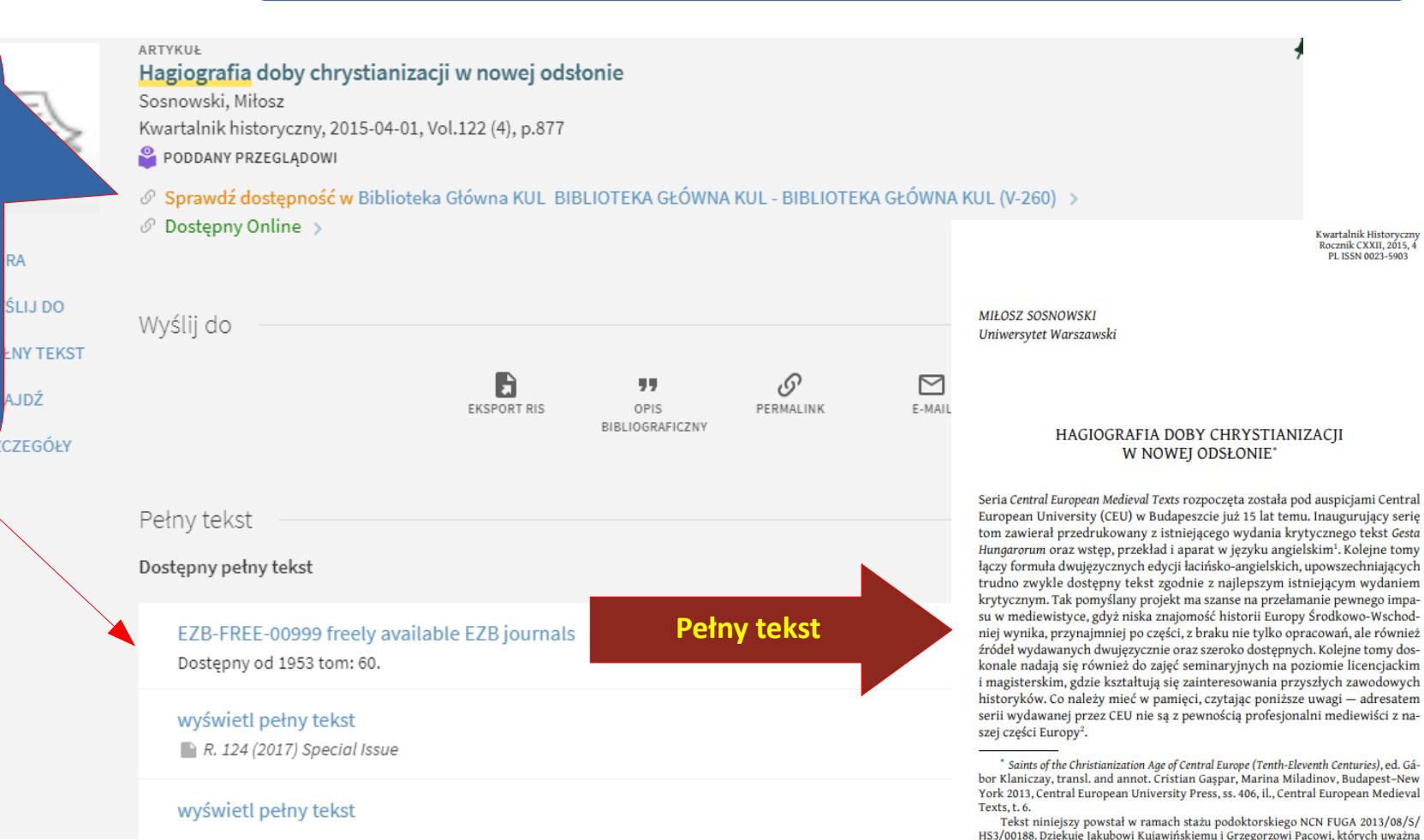

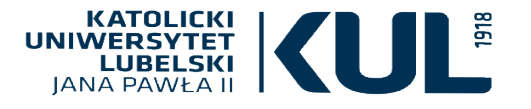

www.kul.pl

Eksport RIS służy do eksportu danych bibliograficznych do menedżerów bibliografii

Kliknięcie w »opis bibliograficzny« pozwoli na zapisanie opisu publikacji w wybranym formacie bibliograficznym

| ML mie 7)                        |
|----------------------------------|
| APA (wydanie 6)                  |
| Chicago/Turabian (wydanie<br>16) |
| MLA (wydanie 8)                  |
| Harvard                          |
|                                  |

## Eksport opisu bibliograficznego

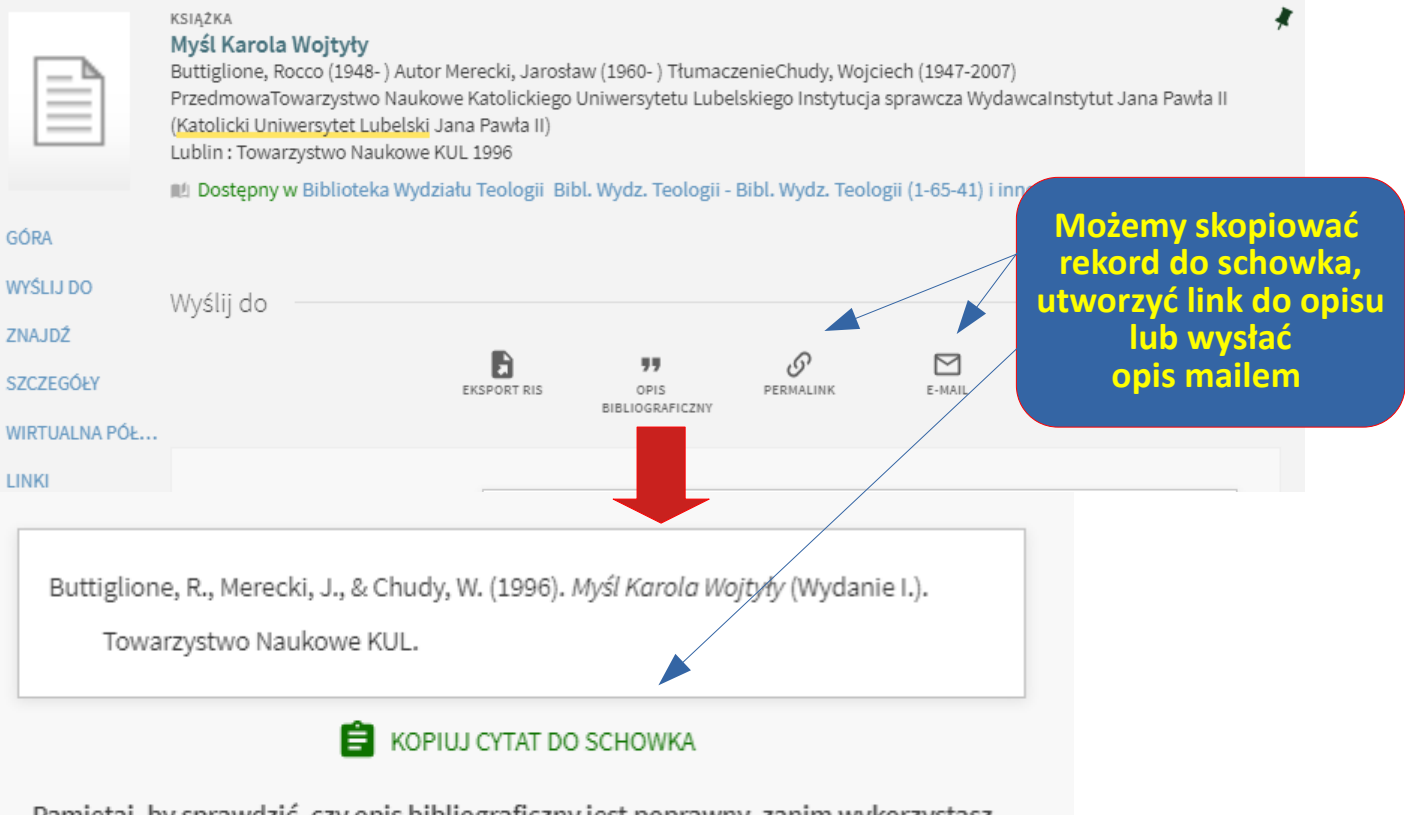

Pamiętaj, by sprawdzić, czy opis bibliograficzny jest poprawny, zanim wykorzystasz go w swojej pracy

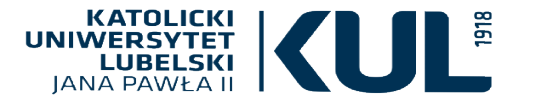

W wyszukiwaniu zaawansowanym możemy łączyć ze sobą różne kryteria wyszukiwawcze

## WYSZUKIWANIE ZAAWANSOWANE

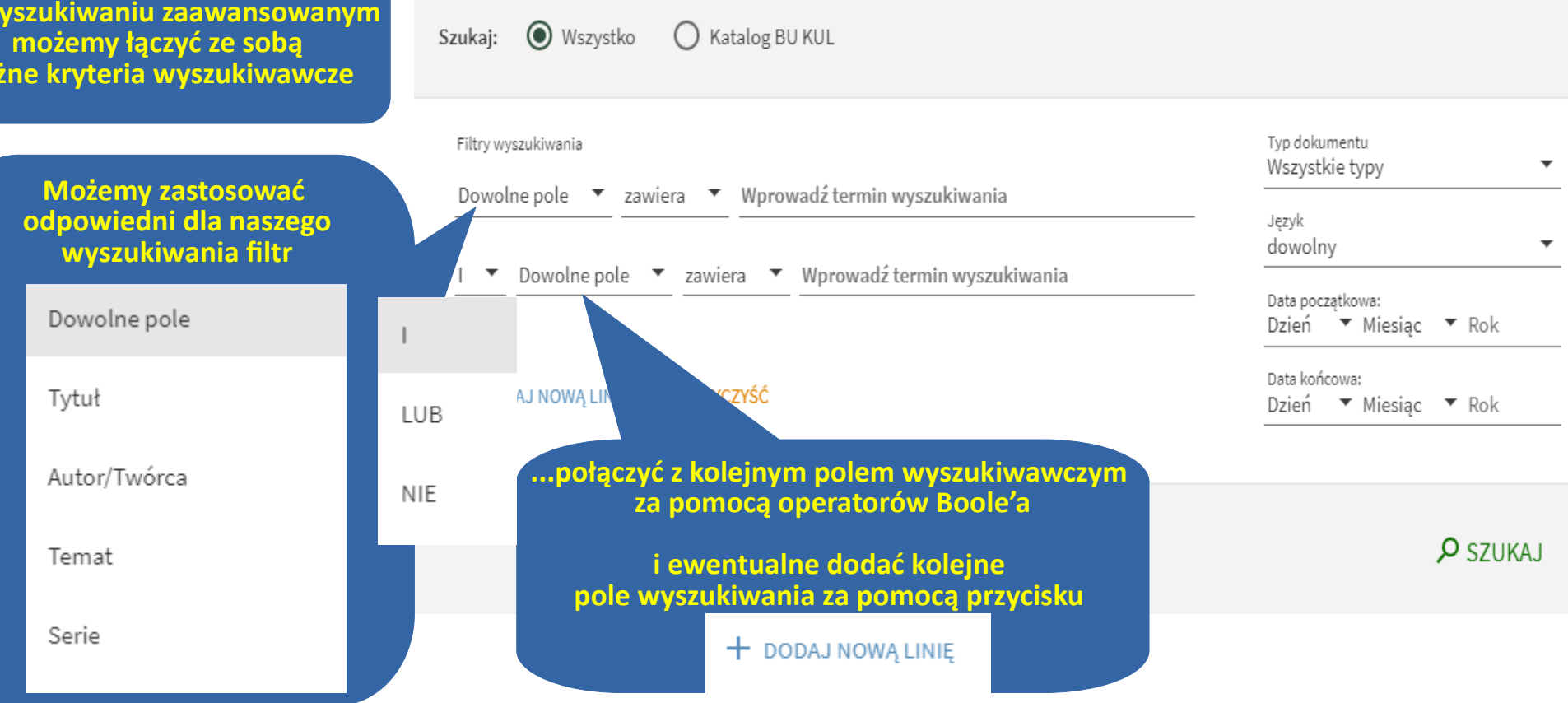

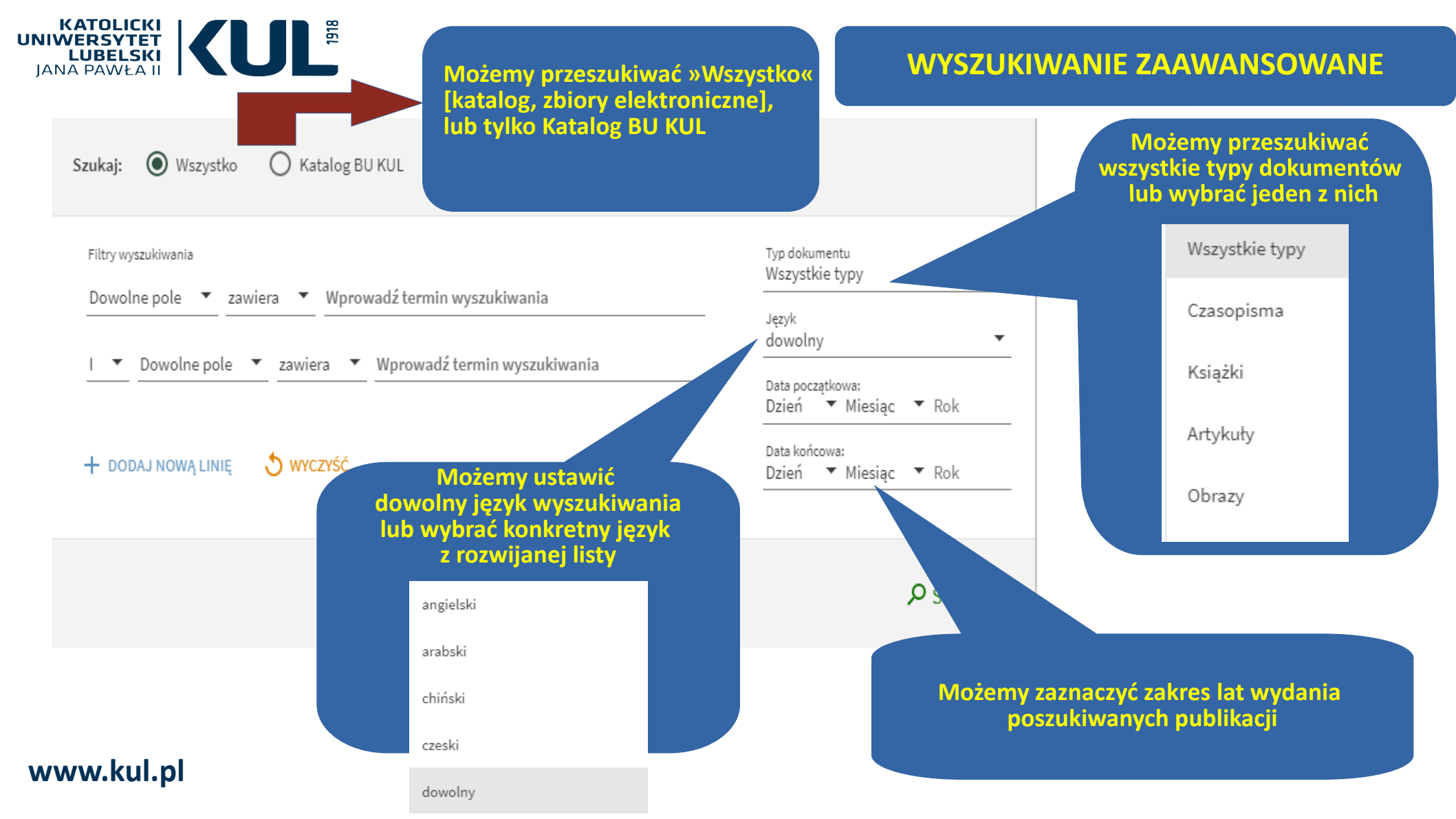

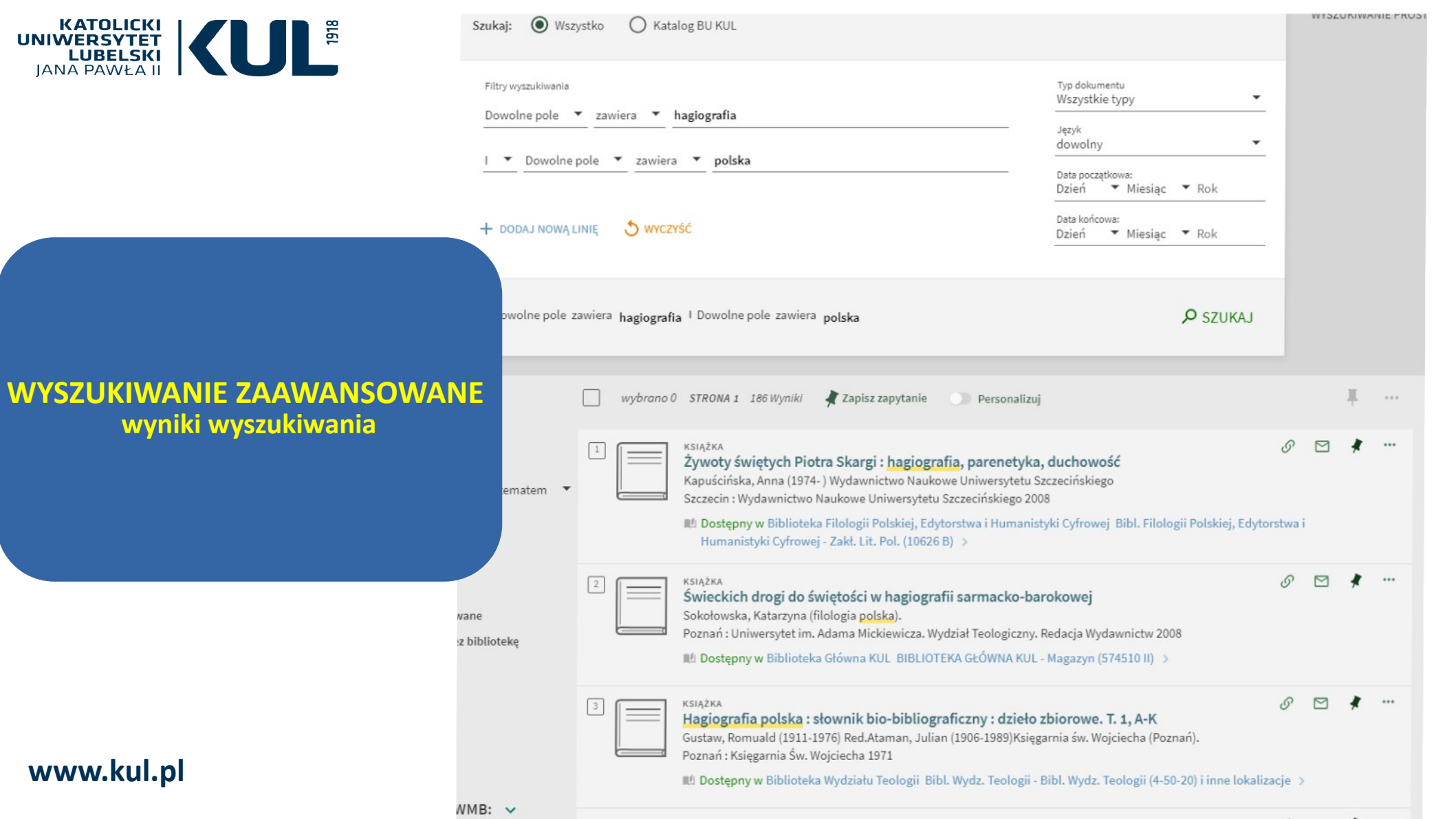

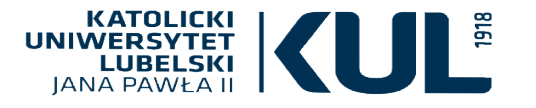

www.kul.pl

#### Personalizuj wyniki

Pomóż nam zapewnić lepsze wyniki wyszukiwania dzięki skupieniu na Twoich preferowanych dyscyplinach. Wybierz do 5 dyscyplin.

|   |           | Bibliotekoznawstwo i informatologia  |                      | Nauki tec                               |
|---|-----------|--------------------------------------|----------------------|-----------------------------------------|
|   |           | Biznes i ekonomia                    |                      | Infor                                   |
|   |           | Fizyka                               |                      | Mate                                    |
|   |           | Medycyna                             |                      | Pielęgnia                               |
|   |           | Dieta i odżywianie                   | $\square$            | Prawo                                   |
|   |           | Farmacja, terapeutyka i farmakologia | $\overline{\Box}$    | Psycholog                               |
|   | $\square$ | Nauki humanistyczne                  | $\overline{\square}$ | Rolnictwo                               |
|   |           | Filozofia i religioznawstwo          | $\overline{\square}$ | Statystyk                               |
|   |           | Historia i archeologia               | $\overline{\square}$ | Wetervna                                |
|   |           | Jezykoznawstwo i literaturoznawstwo  |                      | ,,,,,,,,,,,,,,,,,,,,,,,,,,,,,,,,,,,,,,, |
| E | $\square$ | Nauki społeczne                      |                      |                                         |
|   |           | Antropologia                         |                      |                                         |
|   |           | Dziennikarstwo i nauki o komunikacij |                      |                                         |
|   |           | Edukacia                             |                      |                                         |
|   |           | Geografia                            |                      |                                         |
|   |           | Nauki polityczne                     |                      |                                         |
|   |           |                                      |                      |                                         |
|   |           |                                      |                      | <u> </u>                                |
|   | $\square$ | Nauki ściste i przyrodnicze          |                      | Op                                      |
|   |           |                                      |                      |                                         |
|   |           |                                      |                      |                                         |
|   |           | Matamatuka                           |                      |                                         |
|   |           | Nauki o ziemi                        |                      |                                         |
|   |           | Nauki o ziemi                        |                      |                                         |

hniczne matyka eriałoznawstwo rstwo gia o i leśnictwo a ria

> cja personalizacji wyników służy do ich zawężania dostosowania do własnych potrzeb

# WYSZUKIWANIE ZAAWANSOWAN - personalizowanie wyszukiwania

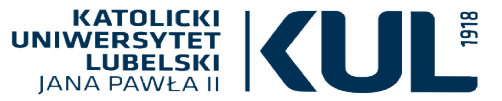

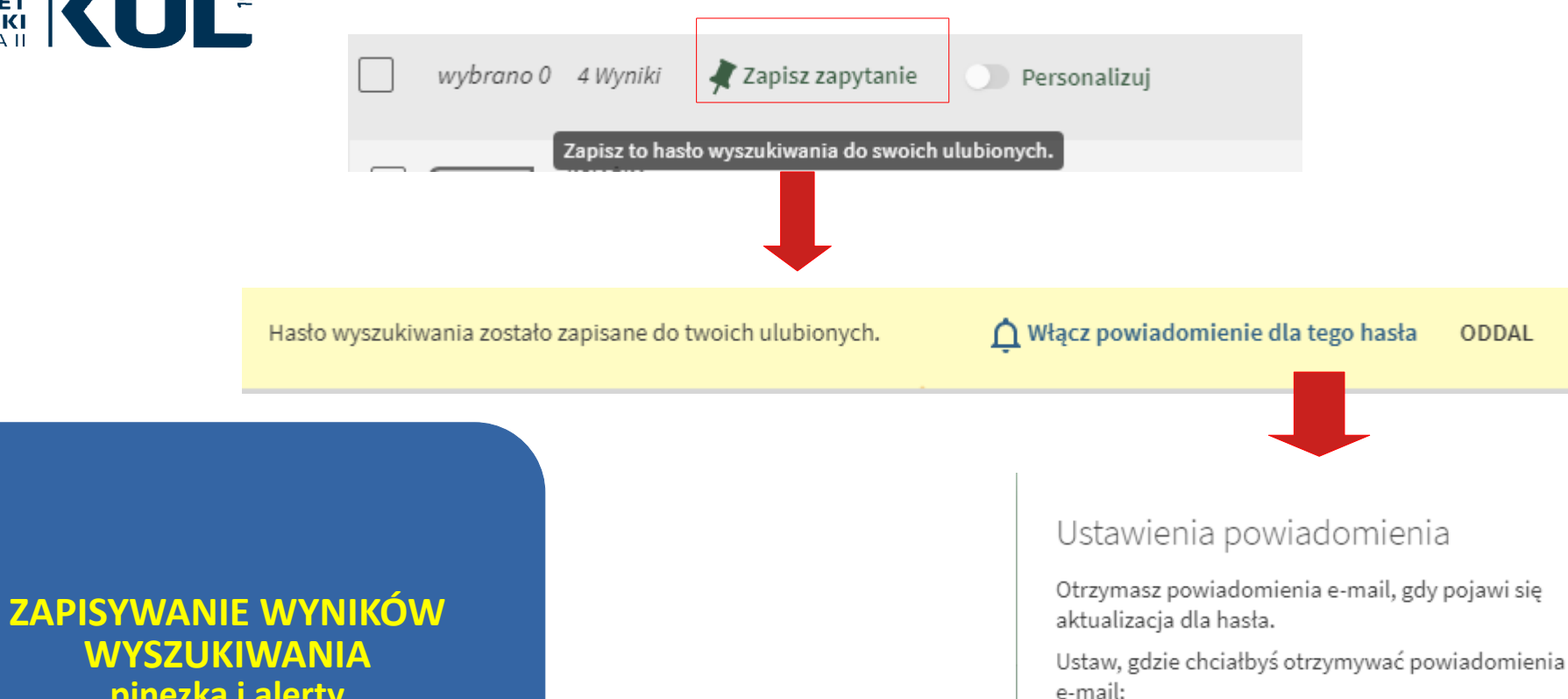

pinezka i alerty

E-mail

🖌 Kowalski@kul.pl

www.kul.pl

ZAMKNIJ ZAPISZ ZAPYTANIE

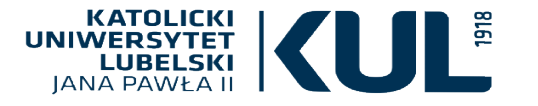

ARTYKUŁ

#### Hagiografia doby chrystianizacji w nowej odsłonie Sosnowski, Miłosz

Kwartalnik historyczny, 2015-04-01, Vol.122 (4), p.877

PODDANY PRZEGLADOWI

1

2

3

#### KSIAŻKA Hagiografia polska : słownik bio-bibliograficzny : dzieło zbiorowe. T. 1. A-K

Gustaw, Romuald (1911-1976) Red.Ataman, Julian (1906-1989)Ksiegarnia św. Wojciecha (Poznań). Poznań : Księgarnia Św. Wojciecha 1971

😢 Dostępny w Biblioteka Wydziału Teologii Bibl. Wydz. Teologii - Bibl. Wydz. Teologii (4-50-20) i inne lokalizacje >

KSIAŻKA Hagiografia polska : słownik bio-bibliograficzny : dzieło zbiorowe. T. 2, L-Z

Gustaw, Romuald (1911-1976) Red.Ksiegarnia św. Wojciecha (Poznań). Poznań : Księgarnia Św. Wojciecha 1972

😢 Dostępny w Biblioteka Wydziału Teologii Bibl. Wydz. Teologii - Bibl. Wydz. Teologii (4-50-21) i inne lokalizacje >

#### 4

Współczesny stan badań nad prawosławną hagiologią Jarosław Charkiewicz Wydawnictwo Uniwersytetu w Białymstoku Elpis (Białystok, Poland), 2014-12-01 (15) PODDANY PRZEGLĄDOWI A OTWARTY DOSTĘP

Ø Dostępny Online >

ARTYKUŁ

#### czy zaawansowane) można zapisać w »ulubionych« korzystając z pinezki

Można je też wysłać mailem np. współpracownikowi, studentom itd.

**ZAPISYWANIE WYNIKÓW WYSZUKIWANIA** 

pinezka i alerty

Wyniki wyszukiwania

(niezależnie czy jest to

wyszukiwanie proste,

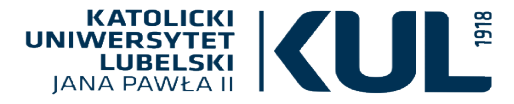

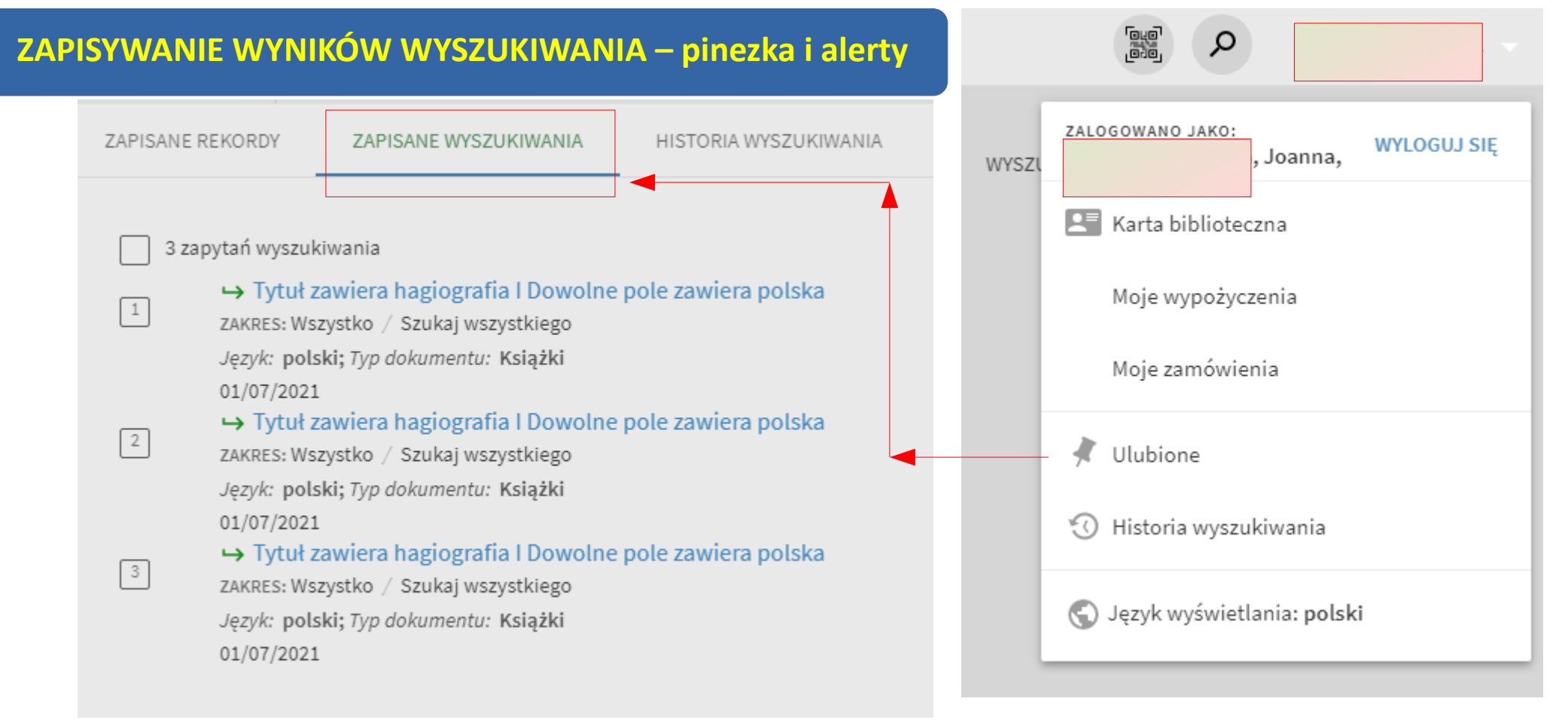

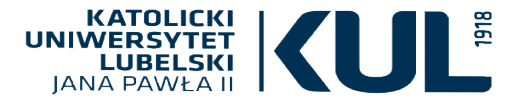

Etykiety można dodać przy konkretnym rekordzie bibliograficznym – pozwalają na grupowanie zapisanych wyszukiwań

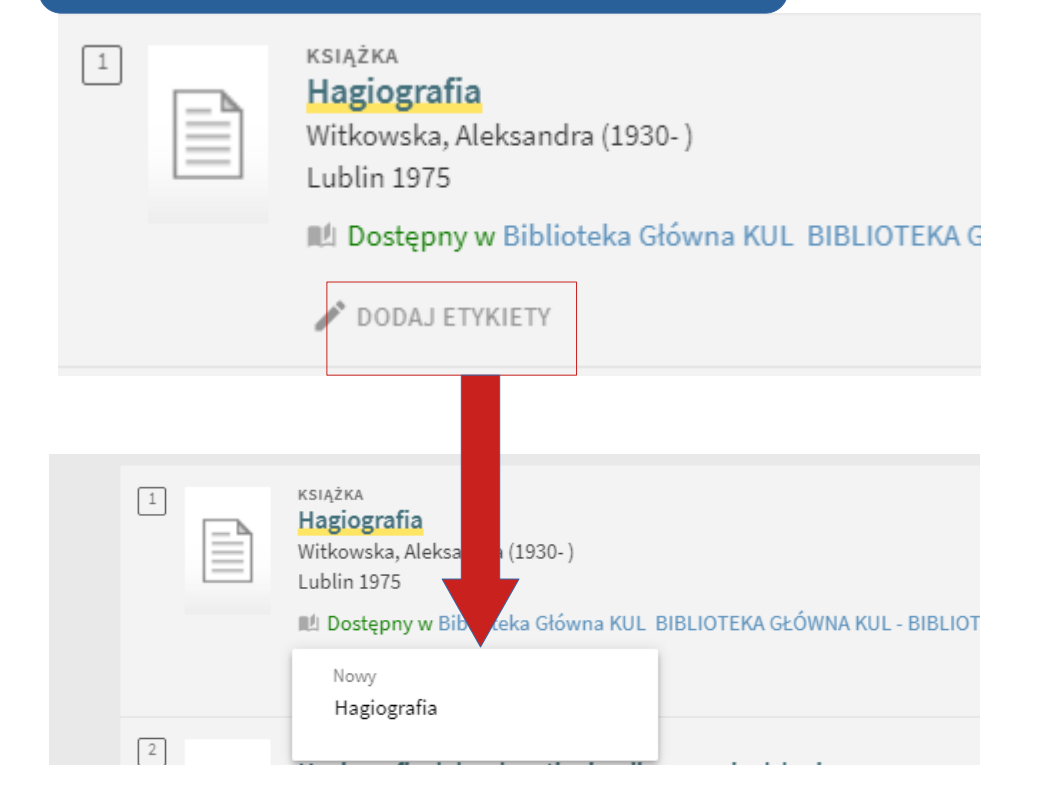

# ZAPISYWANIE WYNIKÓW WYSZUKIWANIA – tagowanie i etykiety

Dzięki etykietom możemy grupować zapisane pozycje na swoim koncie (w ulubionych – do których wchodzimy poprzez znak pinezki w górnym prawym rogu ekranu

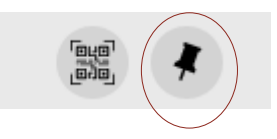

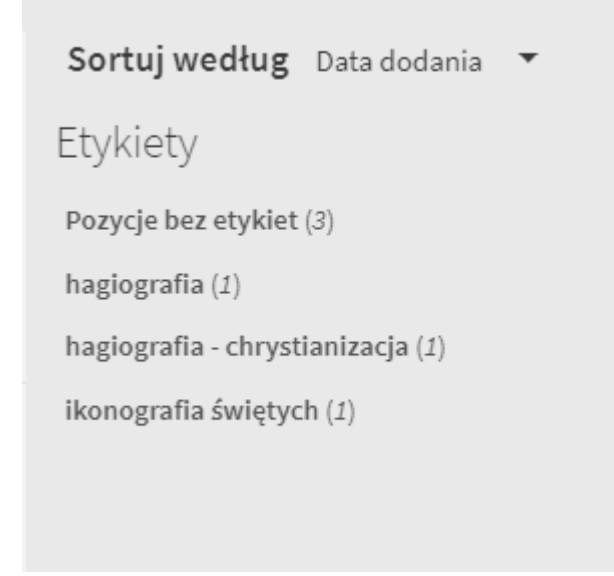

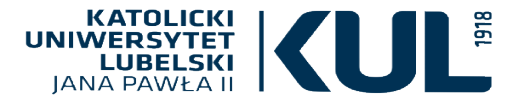

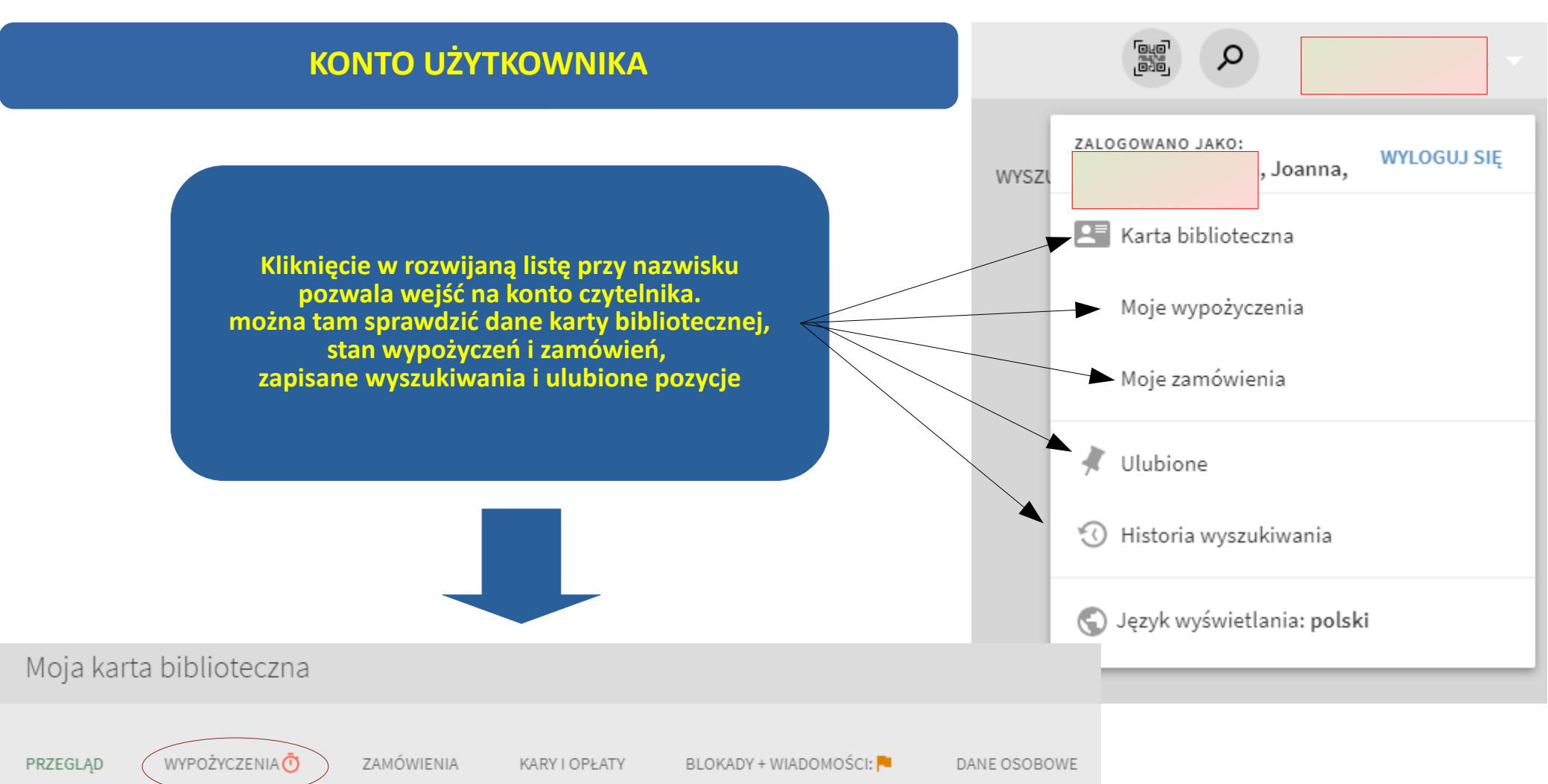

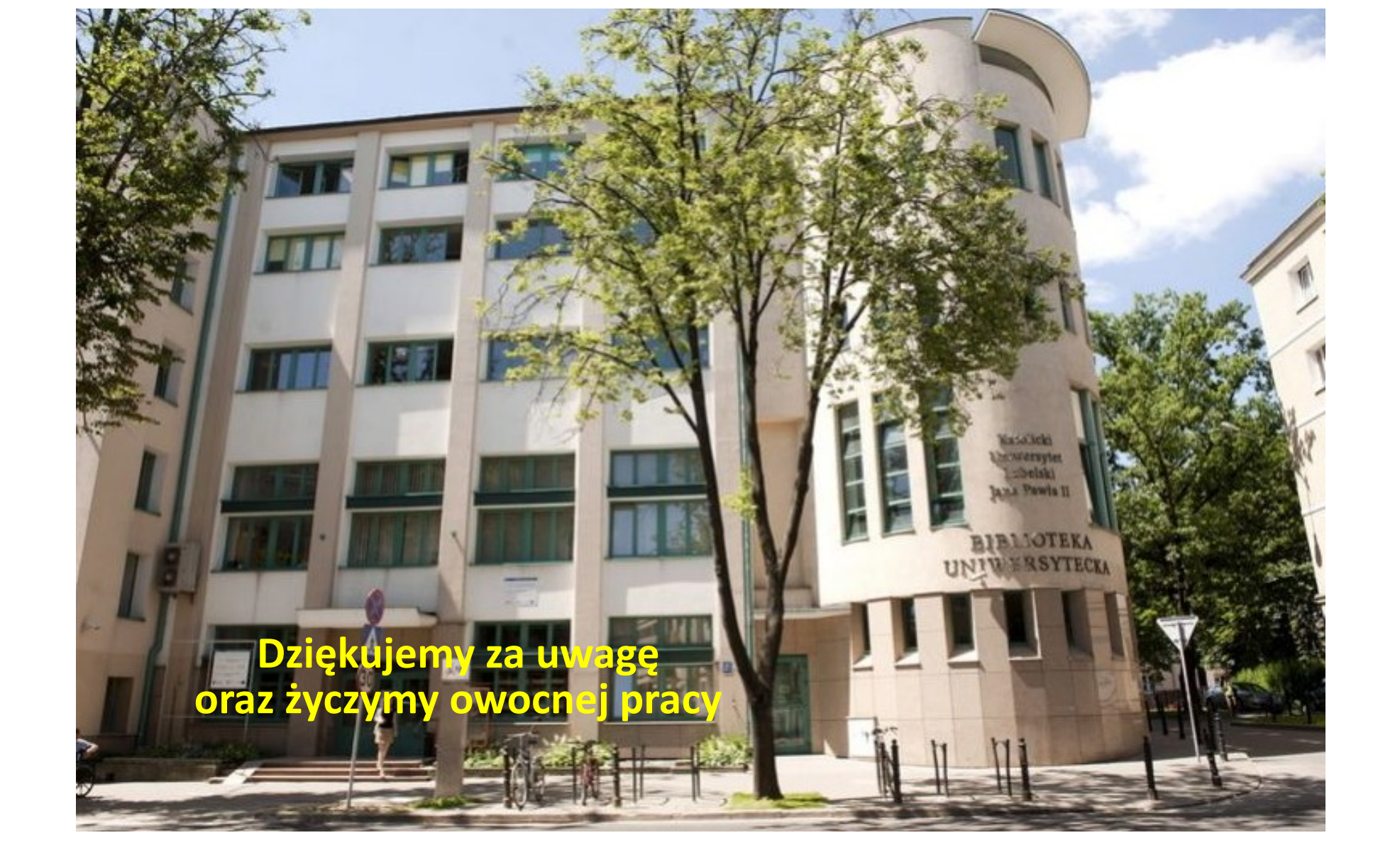